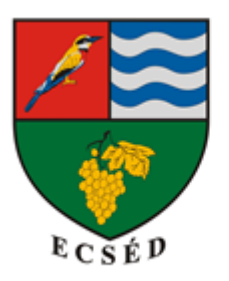

Ecséd Községi Önkormányzat 3013 Ecséd, Szabadság út 139. Telefon: 37/558-400 e-mail: ecsed.ph@ecsed.hu

# KITÖLTÉSI ÚTMUTATÓ

# a Bejelentés nem üzletköteles termék forgalmazásáról adatlaphoz

(ASP IPAR 006)

# 1. Beküldő adatai

Az ügyfélkapuval történő bejelentkezés esetén az általános adatok, mint viselt név, születési név, anyja születési neve, születési hely, idő az adatok előtöltésre kerülnek.

Beküldő **tartózkodási helyét, levelezési címét** szükséges megadni. Olyan címet kell feltüntetni, ahol tényleges, kapcsolatba tud lépni az adóhatóság az ügyféllel papíralapú küldemény kézbesítésével is.

Beküldő adóazonosító jelét manuálisan kell kitölteni.

A meghatalmazás típusát szürke háttérrel a rendszer automatikusan jelöli.

Rendelkezni kell arról, hogy az **ügyfél engedélyezi-e az elektronikus kapcsolattartást.** Az engedélyezés, illetve a tiltás a legördülő menüből választható ki

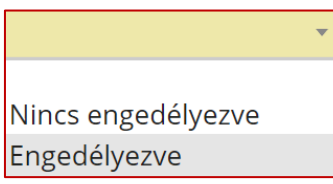

**Beküldő emailcíme, telefonszáma** a kapcsolattartáshoz elengedhetetlen. Olyan elérhetőségeket kell megadni, amely élő, tehát rendszeresen használt email, telefonszám. A jelölőkör alkalmazásával kell nyilatkozni arról, hogy az eljárási illeték, igazgatási szolgáltatási díj (ide értve az esetleges szakhatósági eljárások illetékét/díját is) előzetes fizetése megtörténte. Amennyiben igen egy újabb felületrész válik szerkeszthetővé, ahol a jelölőkörrel a fizetés módja választható ki.

| 1 . Fizetés                        |                                                |
|------------------------------------|------------------------------------------------|
| Fizetés módja 🔘 átutalási megbízás | <ul> <li>készpénzátutalási megbízás</li> </ul> |

**Átutalási megbízás** estén fel kell tüntetni az átutalás időpontját (végrehajtás dátuma) a naptárfunkció alkalmazásával. Fel kell tüntetni továbbá az indító számlaszám számát, a banki tranzakció azonosítóját, és az összeget.

1 🔼 💊

funkció használatával, **a nyilak** 

Itt több fizetési mód is megadhatóak a használatával szúrható be + fizetési mód.

| 1. Fizetés<br>Fizetés módja 🧿 átutalási megbia | zás 🔿      | készpénzátutalási megbízás |   |
|------------------------------------------------|------------|----------------------------|---|
| Átutalás időpontja (végrehajt                  | ás dátuma) | ÉÉÉÉ'.'HH'.'NN             | 1 |
| Indító számlaszám                              |            | ·                          | _ |
| Banki tranzakció azonosító                     |            | Összeg                     |   |
| 2. Fizetés                                     |            |                            |   |
| Fizetés módja 🔿 átutalási megbű                | zás 🖸      | készpénzátutalási megbízás |   |
|                                                |            |                            |   |

A 2. fizetési mód beszúrását követően ismét meg kell adni a jelölőkör alkalmazásával, hogy mely fizetési mód adatait kívánja az ügyfél feltüntetni. Ebben az esetben bővülnek a funkció lehetőségek is.

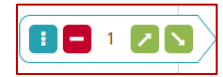

A piros négyzet törlésre szolgál, a kék négyzet kijelölésre.

**Kézpénzutalási megbízás** esetén a naptárfunkció alkalmazásával meg kell adni a készpénzátutalás dátumát, a készpénzátutalási megbízás feladóvevényén szereplő azonosító számát, és a megfizetett összeget.

# BEJELENTÉS KERESKEDELMI TEVÉKENYSÉG VÉGZÉSÉRŐL a 210/2009. (IX. 29.) Kormányrendelet alapján Ecséd Községi Önkormányzat

### Bejelentés tárgya

A jelölőkör alkalmazásával kell kiválasztani, hogy új bejentéssel, változásbejelentésssel, vagy a megszüntetés bejelentésével kíván élni az ügyfél.

### Új bejelentés

I. A kereskedő és az üzlet(ek) adatai

Kereskedő jellege automatikusan előtöltésre kerül.

- **1.** A kereskedő neve, címe, illetve székhelye adatai előtöltésre kerülnek, azokon az ügyfél nem tud változtatni.
- 2. A kistermelő regisztrációs számát kell megadni.
- 3. A kereskedő statisztikai számát kell megadni.
- 4. Adószámot kell megadni.
- II. Kereskedelmi tevékenység adatai

A kereskedelmi tevékenységek formáját a legördülő menüből kell kiválasztani.

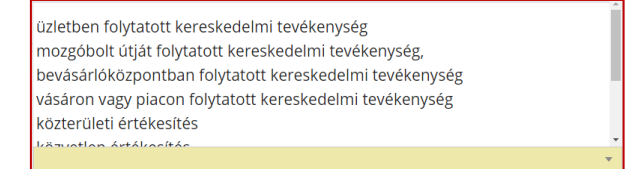

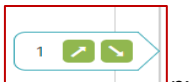

Amennyiben több kereskedelmi tevékenységek formát kíván megadni, azt a nyíl funkció alkalmazásával lehet megtenni.

A keltezésnél a dátum és az aláírás automatikusan előtöltésre kerül, míg a településnevét be kell írni. Ugyanakkor a dátum a naptárfunkcióval módosítható.

A következő fejezet tartalmazza a mellékletet.

#### Melléklet

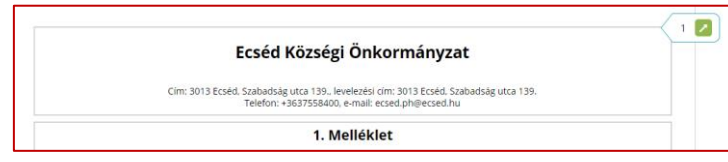

A melléklet lap jobb oldalán található nyíl funkcióval hozható létre újabb fejezet (melléklet) amennyiben szükséges.

A mellékletben a kereskedő neve, címe/székhelye előtöltésre kerül. A bejelentés tárgyánál a jelölőkör alkalmazásával kell kiválasztani, hogy új bejentéssel, adatokban bekövetkezett változás bejelentésssel, vagy a megszüntetés bejelentésével kíván élni az ügyfél.

#### Új bejelentés

A kereskedelmi tevékenységről szóló bejelentés határozott vagy határozatlan időtartamáról a legördülő menüből történő választással lehet nyilatkozni.

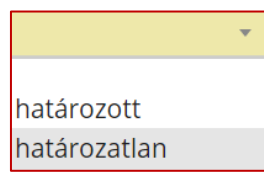

Amennyiben a határozott idő kerül kiválasztásra, úgy a naptárfunkcióval állítható be a határozott időtartam kezdő és befejező dátuma.

Amennyiben a határozatlan idő kerül kiválasztásra, úgy a naptárfunkcióval állítható be a határozatlan időtartam kezdő dátuma.

#### I. Kereskedelmi tevékenység adatai

Automatikusan kerül előtöltésre a főlapon megadottak alapján a kereskedelmi tevékenységek formája.

A 2. pontban a jelölőnégyzet alkalmazásával kell kiválasztani a kereskedelmi tevékenység jellegét a:

- kereskedelmi ügynöki tevékenység
- kiskereskedelemi tevékenység
- nagykereskedelemi tevékenység közül.

A kiskereskedelemi tevékenység választása esetén aktívvá válik az *ebből: vendéglátás (Kertv. 2. § 30. pont)* előtti jelölőnégyzet, és alkalmazható, amennyiben releváns.

A 3. pontban a termékkörre vonatkozóan kell nyilatkozatot tenni a jelölőnégyzet alkalmazásával:

- termékek megnevezése és sorszáma
- a jövedéki adóról szóló törvény szerinti jövedéki termékek

A termékek megnevezése és sorszáma esetén a megfelelőt a legördülő menüből lehet kiválasztani.

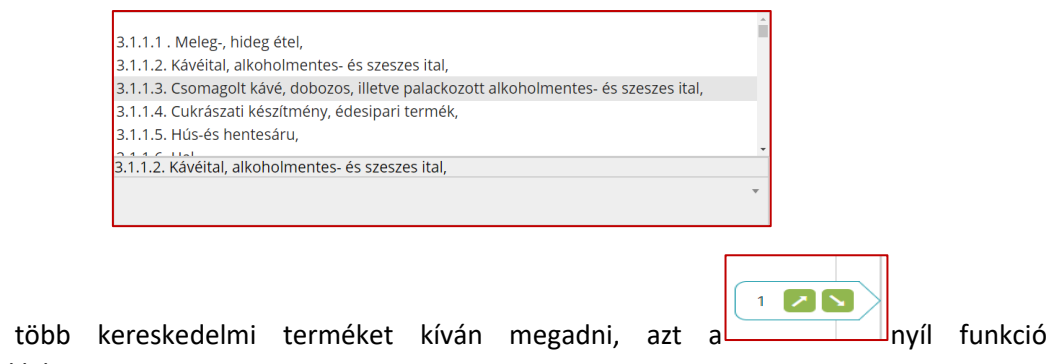

Amennyiben több kereskedelmi terméket kíván megadni, azt a alkalmazásával lehet megtenni.

Amennyiben a jövedéki adóról szóló törvény szerinti jövedéki termékek kategória kerül kiválasztásra, jelölőnégyzet segítségével további alkategória kiválasztására van lehetőség.

- energiatermék;
- sör;
- csendes és habzóbor;
- egyéb csendes és habzó erjesztett ital;
- köztes alkoholtermék;
- alkoholtermék;
- dohánygyártmány
- II. Nyilatkozatok
  - A főlapon megadott adatok szerint előtöltésre kerül a nyilatkozat.

| az üzlet melegkonyhás vendéglátóhely                                                                           |
|----------------------------------------------------------------------------------------------------|
| kimért szeszesitalt kívánok forgalmazni                                                                        |
| szakhatóságokkal közös helyszíni szemle megtartását kérem                                                      |
| egyéb környezeti zajhatással járó tevékenységet folytatok                                                      |
| kizárólag üzletben, működési engedéllyel forgalmazható termékeket nem árusítok                                 |
| kívánok az üzletben a 22. § (1) bekezdésben meghatározott zeneszolgáltatást nyújtani.                          |
| kívánok az üzletben a 22. § (1) bekezdésben meghatározott tánc, műsoros előadást rendezni.                     |
| kívánok az üzletben a 22. § (1) bekezdésben meghatározott szórakoztató játékot,<br>szerencsejátékot folytatni. |
|                                                                                                    |

A keltezésnél a dátum és az aláírás automatikusan előtöltésre kerül, míg a településnevét be kell írni. Ugyanakkor a dátum a naptárfunkcióval módosítható.

#### Változás bejelentés

Meg kell adni a bejelentés **nyilvántartási számát** és az **iktatási számát** (A tevékenység első bejelentésekor kapott nyilvántartási és iktatási szám).

A változás hatás körénél a jelölőnégyzet alkalmazásával kell kiválasztani, hogy mely adatokban bekövetkezett változást akarja bejelenteni.

| változás hatásköre | 🗆 kereskedő/tulajdonos adatai         |
|--------------------|---------------------------------------|
|                    | üzletek egyikének bezárása            |
|                    | forgalmazott termékek változása       |
|                    | nyitvatartási idő változása           |
|                    | vendéglátóhely üzlettípus megjelölése |
|                    | 🗆 egyéb                               |

### I. A kereskedő és az üzlet(ek) adatai

Kereskedő jellege automatikusan előtöltésre kerül, az nem módosítható. A kereskedő neve, címe, illetve székhelye előtöltésre kerül.

A kistermelő regisztrációs számát, a kereskedő statisztikai számát, adószámát szükséges megadni.

#### II. Kereskedelmi tevékenység adatai

A kereskedelmi tevékenységek formája a legördülő menüből választható ki.

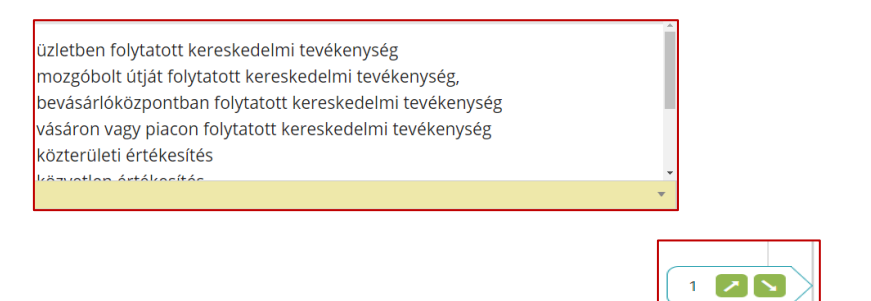

Amennyiben több kereskedelmi tevékenységek formát kíván megadni, azt a nyíl funkció alkalmazásával lehet megtenni.

A keltezésnél a dátum és az aláírás automatikusan előtöltésre kerül, míg a településnevét be kell írni. Ugyanakkor a dátum a naptárfunkcióval módosítható.

#### Melléklet

A melléklet lap jobb oldalán található nyíl funkcióval hozható létre újabb fejezet (melléklet) amennyiben szükséges.

A mellékletben a kereskedő neve, címe/székhelye előtöltésre kerül. A bejelentés tárgyánál a jelölőkör alkalmazásával kell kiválasztani, hogy új bejelentéssel, adatokban bekövetkezett változás bejelentéssel, vagy a megszüntetés bejelentésével kíván élni az ügyfél.

#### Adatokban bekövetkezett változás bejelentése

A változás hatáskörénél a jelölőnégyzet alkalmazásával választható ki, hogy milyen típusú változásról van szó.

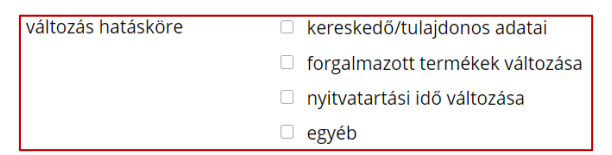

A változás időpontja a naptárfunkcióval állítható be.

Egyébiránt a melléklet tartalma megegyezik az új bejelentésnél alkalmazott melléklet tartalmával.

## Megszüntetés bejelentése

Meg kell adni a bejelentés **nyilvántartási számát** és az **iktatási számát** (A tevékenység első bejelentésekor kapott nyilvántartási és iktatási szám).

A változás hatáskörénél a jelölőnégyzet alkalmazásával kell kiválasztani, hogy mely adatokban bekövetkezett változást akarja bejelenteni.

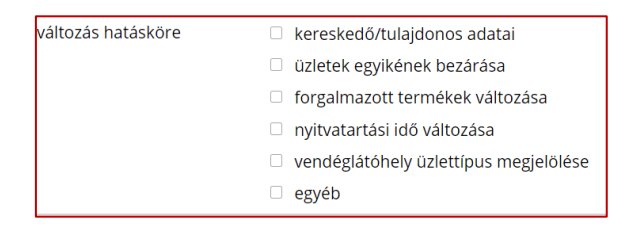

A kereskedelmi tevékenységvégzés befejező időpontját a naptárfunkcióval tudja megadni.

A továbbiakban a főoldal adattartalma megegyezik a változás bejelentés adatlap tartalmával.

# Melléklet

| Ecséd Községi Önkormányzat                                                                                                    | 1 🗷 |
|----------------------------------------------------------------------------------------------------|-----|
| Cim: 3013 Ecséd. Szabadság utca 139. levelezési cim: 3013 Ecséd. Szabadság utca 139.<br>Telefon: +3637558400, e-mail: ecsed.phi@ecsed.hu |     |
| 1. Melléklet                                                                                                    |     |

A melléklet lap jobb oldalán található nyíl funkcióval hozható létre újabb fejezet (melléklet) amennyiben szükséges.

A mellékletben a kereskedő neve, címe/székhelye előtöltésre kerül. A bejelentés tárgyánál a jelölőkör alkalmazásával kell kiválasztani, hogy új bejelentéssel, adatokban bekövetkezett változás bejelentéssel, vagy a megszüntetés bejelentésével kíván élni az ügyfél.

### Megszüntetés bejelentése

A megszüntetés időpontját a naptárfunkcióval lehet megadni.

Egyébiránt a melléklet tartalma megegyezik az új bejelentésnél alkalmazott melléklet tartalmával.